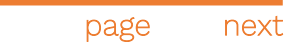

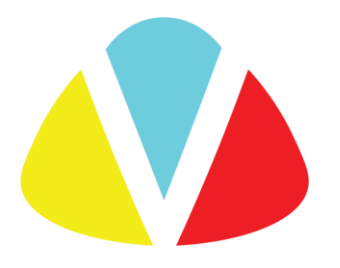

#### DAFS Express Installation and License Activation

Voronoi Health Analytics Inc.

| orevious page | next |
|---------------|------|

### Table of Contents

| Setup and Installation         | 3  |
|--------------------------------|----|
| License Request and Activation | 5  |
| FAOs                           | 11 |

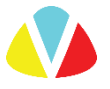

## Setup and Installation

1. Download MATLAB Runtime version 2023a (R2023a (9.14)) <u>here</u>. After downloading, unzip the file, and open the setup.exe. Complete installation according to the setup instructions. Please note that download and installation can take several minutes depending on your hardware specifications.

| I 🖸 📜 =   MATLAB_Runtime_R                                                              |                    |  |  |
|-----------------------------------------------------------------------------------------|--------------------|--|--|
| File Home Share View                                                                    |                    |  |  |
| $\leftarrow \rightarrow \checkmark \uparrow$ ] > This PC > Downloads > MATLAB_Runtime_R |                    |  |  |
| Name                                                                                    | Туре               |  |  |
| archives                                                                                | File folder        |  |  |
| 📕 bin                                                                                   | File folder        |  |  |
| 📕 extern                                                                                | File folder        |  |  |
| 📕 java                                                                                  | File folder        |  |  |
| 📕 productdata                                                                           | File folder        |  |  |
| E resources                                                                             | File folder        |  |  |
| 📕 sys                                                                                   | File folder        |  |  |
| 📕 ui                                                                                    | File folder        |  |  |
| 📕 utils                                                                                 | File folder        |  |  |
| 📴 app_uninstaller.zip                                                                   | WinRAR ZIP archive |  |  |
| MCR_license.txt                                                                         | Text Document      |  |  |
| 📣 setup.exe                                                                             | Application        |  |  |
| VersionInfo.xml                                                                         | XML Document       |  |  |

2. Next, click <u>here</u> and download DAFS Express-v1.x.x\_installer.exe. Complete installation according to the setup instructions and make sure to click the "Create a desktop shortcut" option during installation.

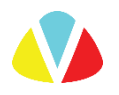

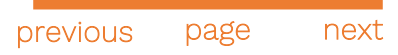

### License Request and Activation

1. Insert the USB dongle provided to you into your computer.

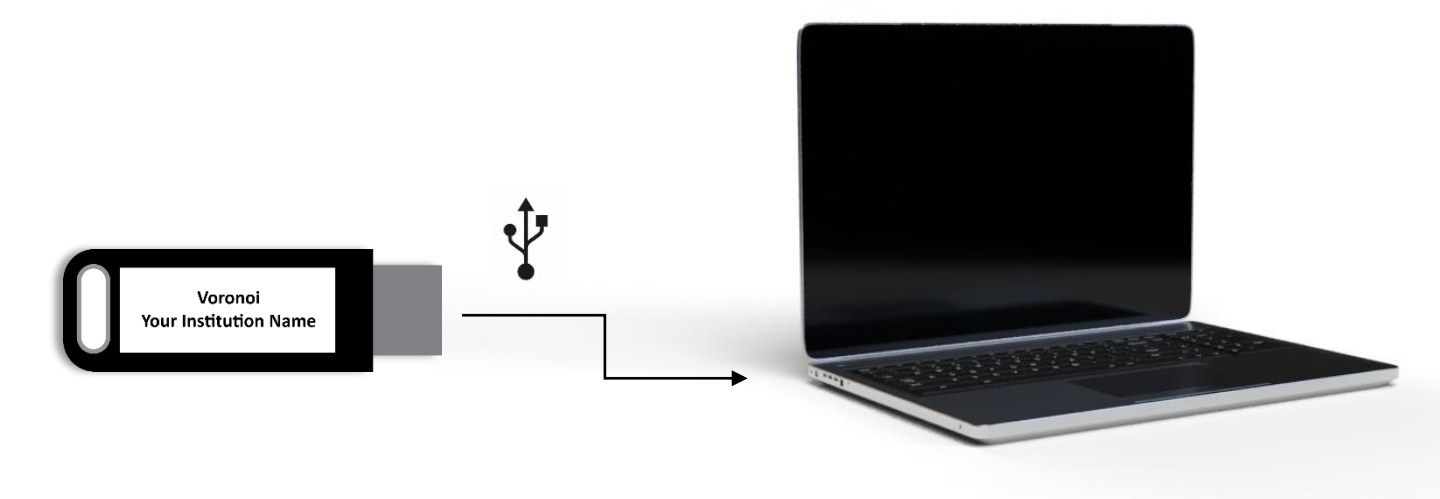

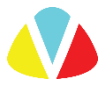

previous page next 2. Click <u>here</u> to download a Voronoi\_License\_Activator.exe (a .zip is available if needed).

| Shared with me > Public > Software > Voronoi License Activator 👻 🚉 |                          |
|--------------------------------------------------------------------|--------------------------|
| Name                                                               | Owner                    |
| ∀oronoi_License_Activator.zip      →                               | Voronoi Health Analytics |
| Voronoi_License_Activator.exe 🐣                                    | Voronoi Health Analytics |
|                                                                    |                          |

3. Ensure "Update of existing protection key" is selected and click Collect Information and save the .c2v to a location on your local computer (do <u>not</u> select "Installation of new protection key").

| RUS                                                            | — П                                                                                                 | ×    |        |              |                    |
|----------------------------------------------------------------|----------------------------------------------------------------------------------------------------|------|--------|--------------|--------------------|
| · ····                                                         | 🧬 Save Key Status As                                                                                |      |        |              | ×                  |
| Collect Status Information Apply I                             | $\leftarrow  \rightarrow  \checkmark  \uparrow  \clubsuit  \land  This \; PC \; \land \; Downloads$ |      |        | ٽ ~          | ♀ Search Downloads |
| Voronoi Health Analytics Inc<br>License Activator (Remote Upda | Organize  New folder                                                                                | Name | Date m | odified Type | i≣ ▼ ?             |
| To extend/change your Voronoi subsc                            |                                                                                                    |      |        |              |                    |
| 1. Plug the USB license dongle into yo                         |                                                                                                    |      |        |              |                    |
| 2. Click the "Apply License File" tab                          |                                                                                                    |      |        |              |                    |
| 3. Select the <b>.V2C</b> file you received fi                 | This PC 3D Objects                                                                                  |      |        |              |                    |
| 4. Click "Apply Update"                                        | Desktop Documents                                                                                   |      |        |              |                    |
| 5. When <b>"Update written success</b> may close this window   | Downloads File name:                                                                                | .c2v |        |              | ~                  |
|                                                                | Save as type: Update receipt file (*.c2v)                                                           |      |        |              | ~                  |
|                                                                |                                                                                                    |      |        |              |                    |
|                                                                | ∧ Hide Folders                                                                                      |      |        |              | Save Cancel        |
| Collect information from this computer                         | to enable.                                                                                          |      |        |              |                    |
| Update of existing protection key                              |                                                                                                    |      |        |              |                    |
| <ul> <li>Installation of new protection key</li> </ul>         |                                                                                                    |      |        |              |                    |
| Collect Information                                            |                                                                                                    |      |        |              |                    |
|                                                                |                                                                                                    |      |        |              |                    |

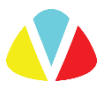

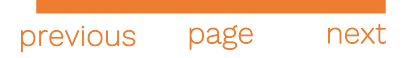

3. Email the .c2v file attached to <a href="mailto:support@voronoihealthanalytics.com">support@voronoihealthanalytics.com</a>.

| Here is my c2v!                              |
|----------------------------------------------|
| support@voronoihealthanalytics.com           |
| Here is my c2v!                              |
| Hi Voronoi Support,                          |
| Here is my c2v attached!                     |
|                                              |
|                                              |
|                                              |
|                                              |
|                                              |
|                                              |
|                                              |
|                                              |
|                                              |
|                                              |
|                                              |
|                                              |
|                                              |
|                                              |
|                                              |
|                                              |
| .c2v (550K) ×                                |
| 5 ♂ Sans Serif • TT• B I U A• E• ⊟ ⊡ ⊡ ™ S X |
| Send - A 🕅 🖙 😳 🛆 🖬 🖍                         |

4. Our team will be hard at work preparing your license package as soon as we receive this your .c2v file!

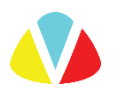

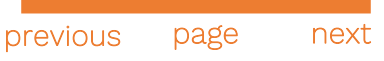

5. Our support team will reply your email with a license package for you to download.

First, download the .zip file attached in the email containing your license package.

Then, unzip the folder. There will be two files inside as shown below.

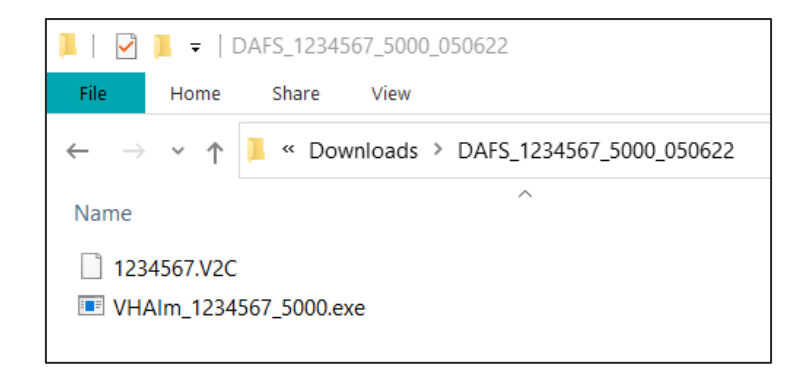

6. Run the Voronoi License Activator again and navigate to the 'Apply License File' tab.

Click the button in the bottom right corner and find to the .V2C file in your license file package and click 'Apply Update'.

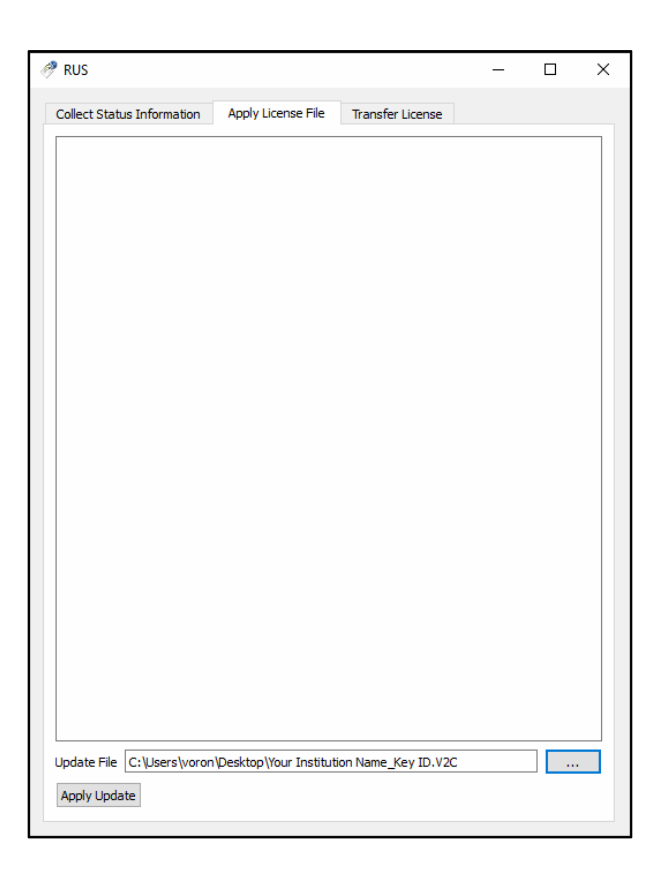

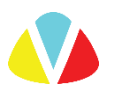

| previous | page | next |
|----------|------|------|

7. Once the .V2C has been successfully applied to the dongle, the following message will appear. Close the Voronoi License Activator.

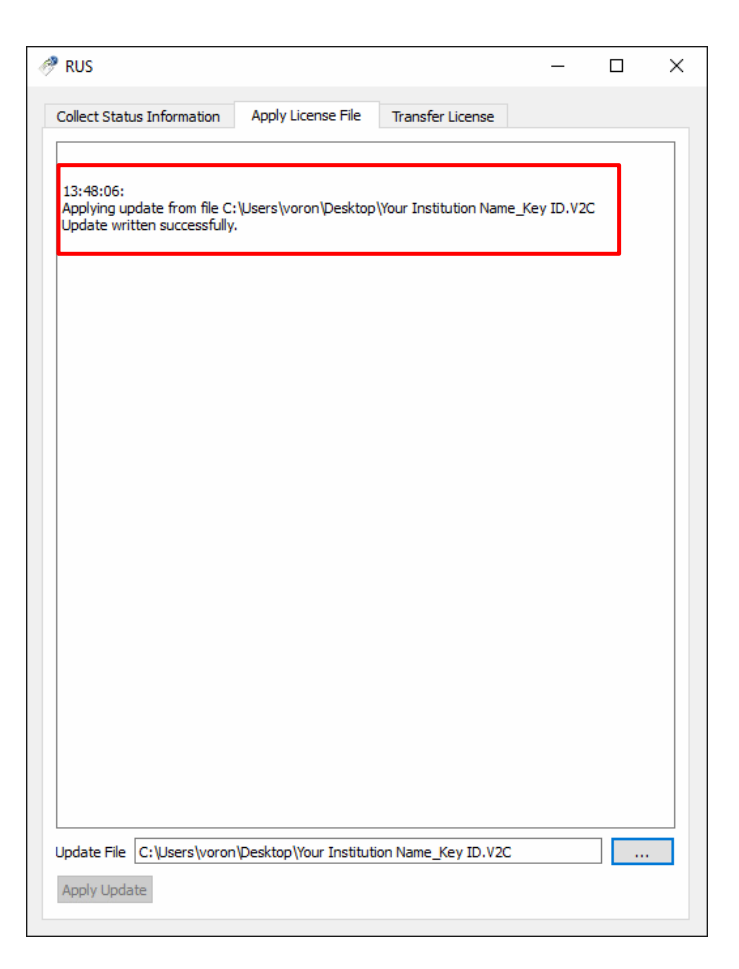

8. In your license file package folder, click on the VHAlm.exe and allow the license to update completely until you see a confirmation pop-up.

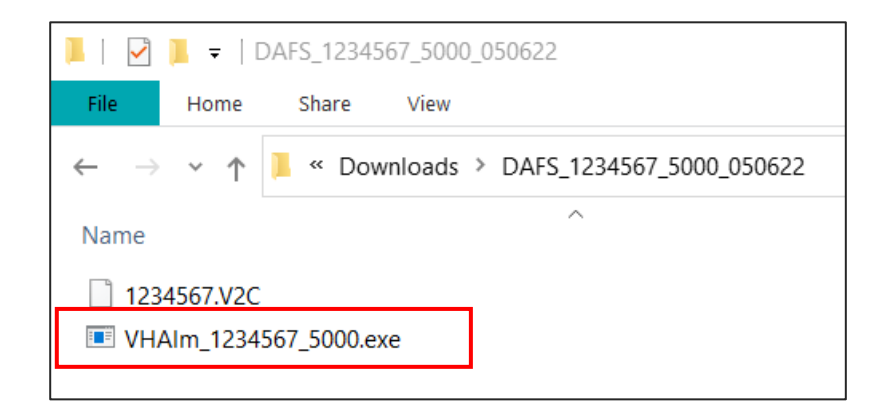

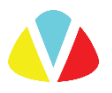

9. You are now ready to start using DAFS Express! When you open DAFS Express, you will see the following splash screen. Please be patient as the DAFS window may take a few moments to open after the splash screen disappears.

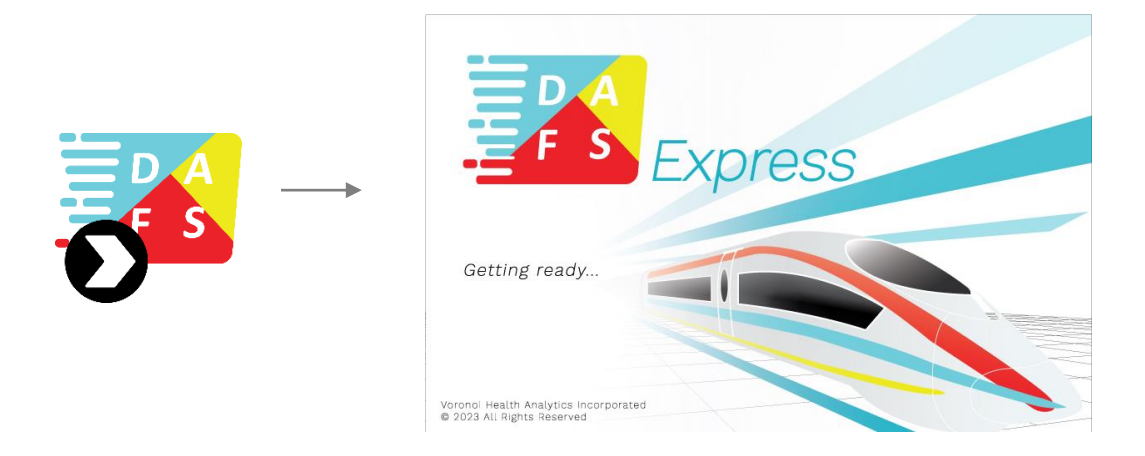

DAFS Express requires the USB dongle to be inserted into your computer at all times while in use.

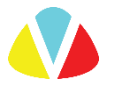

# FAQs

• I am getting a 'Sentinel key not found' error when I try to open DAFS Express. What is happening how do I fix this?

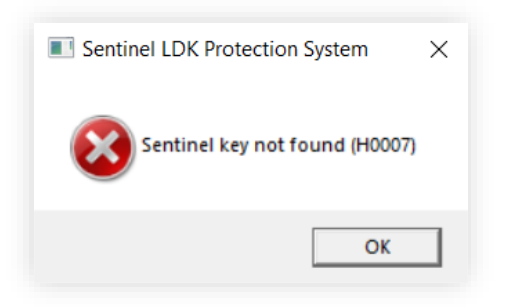

If you are seeing this error, your DAFS Express USB is likely not plugged in. Ensure that your USB is properly connected and then click 'OK'.

• I am getting a 'Feature not found' error when I try to open DAFS Express. What is happening and how do I fix this?

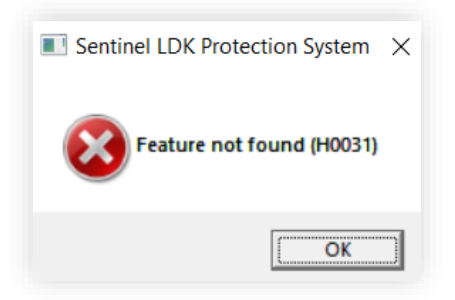

If you are seeing this error, you must use your license package files (.V2C and VHAlm.exe) to activate your license.

See page 4 for instructions.

• How can I find out when my DAFS Express license expires?

The license expiry date and other important information relating to your DAFS Express license can be found in the license and information button in DAFS Express.

If your DAFS Express subscription has expired and you wish to renew it, please contact us at <a href="mailto:support@voronoihealthanalytics.com">support@voronoihealthanalytics.com</a> to get more information on how to proceed.

• Can I run DAFS Express over an RDP (Remote Desktop Protocol) connection?

Yes, DAFS Express supports running over Remote Desktop Protocol.

• I am still having problems with installation/license activation. Who do I contact?

Please contact our team at <a href="mailto:support@voronoihealthanalytics.com">support@voronoihealthanalytics.com</a> if you require further assistance with installation, license activation, renewals, or anything else contained in this instructional guide.

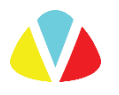